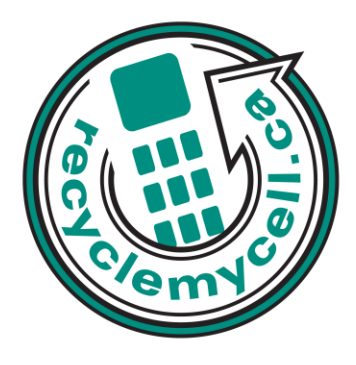

# LG Venus Camera Phone

The following instruction will give you all the information you need to remove your personal information from your phone. Before recycling your device please also remember to:

- The account for the device has been fully paid and service has been deactivated.
- Any headsets and chargers for the device are included with your donation (These accessories also contain recyclable and salvageable materials).
- The SIM card is removed if there is one.
- If mailing your used device, be sure that the device and its accessories are packaged in a box or envelope using protective materials and securely attach a label to the box or envelope with its barcode visible.

## **Data Erasing Instructions**

### Master Reset:

- 1. Open the slide and touch Menu.
- 2. Touch the Down Arrow Touch Key to scroll to Settings, and touch OK.
- 3. Press 4 Phone Settings.
- 4. Press 7 Security.
- 5. Enter the four-digit lock code.
- 6. Press 6 Reset Default.
- 7. Touch OK after reading the warning message.
- 8. Touch the Up/ Down Arrow

Touch Key to select a Revert, then touch OK. A confirmation message is displayed briefly before the phone resets itself.

#### Call List:

- 1. Open the slide or unlock the phone and touch MENU.
- 2. Touch the Up Arrow Touch Key to scroll to Call History, and touch OK.
- 3. Press 4 All Calls.
- 4. Touch the Up/ Down Arrow Touch Key to scroll to an entry
- 5. Touch OPTIONS to select Erase All

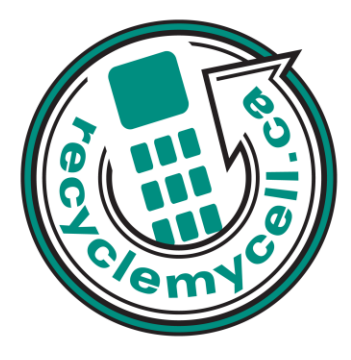

## Text Messages:

- 1. Open the slide and touch .
- 2. Touch OK .
- 3. Press 3 Inbox, 6 Sent, and 7 Drafts.
- 4. Options from the respective Menu touch OPTIONS.
- 5. Select Erase Inbox

## Camera/Video:

1. Open the slide and touch MENU.

2. Touch the Down Arrow Touch

Key to scroll to Music & Media, and touch OK.

- 3. Press 4 Pictures & Videos.
- 4. Press 3 My Picturess.
- 5. Select a video with the Up/ Down/ Left/ Right Arrow